## COMD1162

Genevieve Hitchings mhitchings@citytech.cuny.edu www.artorium.com/instruction

## Photoshop

## Selecting scanned sketch work

- 1. Scan in sketch in RGB, 300 dpi (it can be line art or shaded or anything you want, experiment and see what works for you)
- 2. Open in Photoshop. Convert to Grayscale
- 3. Open Channels palette and command-click the thumbnail, which will create a selection. Invert selection
- 4. Convert document mode back to RGB
- 5. Create new empty layer (turn off the background layer if you wish, you no longer need it), and dump color into selection (Option-Delete will dump foreground color into selection, Command-Delete will dump background color)
- 6. Lock transparency on the layer and you can now color it as you wish or float it above underlying layers on which you paint color